Roberto Morgese e Ornella Mandelli

# DI PAROLE... IN LIBERTÀ

Analisi fonetica, arricchimento semantico, difficoltà lessicali e giochi linguistici

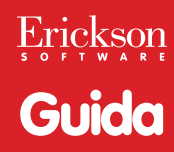

*Editing e progettazione* Nicoletta Rivelli Manuela Paolino

*Sviluppo software* Adriano Costa

*Coordinamento tecnico* Matteo Adami

*Grafica, illustrazioni e animazioni* Riccardo Beatrici Christian Stenico

*Elaborazione grafica* Riccardo Beatrici

*Testing* Luca Refatti Aron Verga

Audio Jinglebell Communication

*Musiche* Simone Bordin

*Immagine di copertina* Riccardo Beatrici

Fotocomposizione e packaging Tania Osele

© 2009 Edizioni Centro Studi Erickson via Praga 5, settore E 38100 Gardolo (TN) tel. 0461 950690 – fax 0461 950698 www.erickson.it – info@erickson.it

Tutti i diritti riservati. Vietata la riproduzione con qualsiasi mezzo effettuata, se non previa autorizzazione dell'Editore.

Roberto Morgese e Ornella Mandelli

## A caccia di parole... in libertà

Analisi fonetica, arricchimento semantico, difficoltà lessicali e giochi lingustici

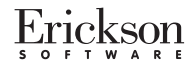

#### **R**OBERTO MORGESE

È insegnante di scuola primaria e conduce attività di formazione nel campo della didattica disciplinare e laboratoriale. È supervisore del tirocinio presso il corso di laurea in Scienze della Formazione Primaria dell'Università di Milano-Bicocca. Per le Edizioni Erickson ha già pubblicato *La matematica di Ercole* (2003), *Laboratorio con la creta* (2004), *Grammatica in scatola* (2007) e il CD-ROM per lo sviluppo delle abilità trasversali *Penso, imparo e... risolvo!* (2009).

#### Ornella Mandelli

È insegnante di scuola primaria, supervisore al Tirocinio e conduttrice di Laboratori presso Scienze della Formazione Primaria dell'Università Milano-Bicocca, da sempre interessata di ricerca e di formazione. È socia, ricercatrice e formatrice di Clio '92 (Associazione di insegnanti e ricercatori sulla didattica della storia), del GISCEL (Gruppo di Intervento e Studio nel Campo dell'Educazione Linguistica) e membro delle équipe regionale e milanese della Rete interistituzionale lombarda Educazioni, lingue, letterature e storie.

## INDICE

| Installazione e avvio del CD-ROM           | p. | 6  |
|--------------------------------------------|----|----|
| Introduzione                               | n  | 7  |
|                                            | p. | '  |
| Guida alla navigazione                     | р. | 10 |
| Login                                      | p. | 10 |
| Menu                                       | р. | 11 |
| Tasti di scelta rapida                     | р. | 12 |
| Attività                                   | р. | 13 |
| Guida al gestionale                        | p. | 24 |
| Menu                                       | p. | 24 |
| Statistiche                                | р. | 25 |
| Opzioni                                    | р. | 26 |
| Primi passi verso una didattica con la LIM | p. | 27 |

## Installazione e avvio del CD-ROM

Per usare il CD-ROM su computer Windows, assicurarsi che la propria macchina soddisfi i requisiti di sistema riportati in copertina.

#### Avvio automatico

- 1. Inserite il CD-ROM nell'apposito lettore.
- Non premete nessun tasto. Il programma partirà automaticamente (il tempo medio è di 25 secondi).

#### Avvio manuale

- 1. Inserite il CD-ROM nell'apposito lettore.
- 2. Cliccate su Start/Avvio.
- 3. Cliccate su Esegui.
- 4. Digitate D:\AVVIOCD.EXE (dove D indica la lettera dell'unità CD-ROM) e premete «Ok». In alternativa, premete il pulsante «Sfoglia», scegliete l'unità CD-ROM nel campo «Cerca in» e fate doppio clic sul file «Setup».
- 5. Passate alle voce «Installazione del programma».

#### Installazione del programma

Con i sistemi operativi Windows XP o Windows Vista è possibile installare l'applicazione in due modalità:

- 1. L'applicazione può essere installata e utilizzata da tutti gli utenti che accedono al computer. Per poter fare questo tipo di installazione, l'utente deve avere i diritti di amministratore.
- 2. L'applicazione può essere installata e utilizzata da un solo utente.

L'installazione del programma può essere di due tipi:

- installazione automatica, ovvero il programma si autoinstalla;
- installazione personalizzata, in cui l'utente può scegliere la cartella in cui installare il programma.

Con Windows Vista all'inserimento del CD-ROM potrebbe comparire una finestra denominata «Controllo dell'account utente» che chiede conferma prima di installare il programma. Selezionare l'opzione «Consenti». A questo punto partirà l'installazione Erickson. Se non disponete di un account utente con privilegi di amministratore prima di proseguire verrà chiesto di inserire la password di amministratore. Se non disponete di questa password non sarà possibile proseguire con l'installazione.

#### Leggimi

Per ulteriori informazioni, consultare il file «Leggimi» presente nella finestra di avvio o visualizzarlo, cliccando su «Risorse del computer», cliccare l'icona CD-ROM, dal menu «File», selezionare la voce «Esplora», fare doppio clic sul file «Leggimi».

## Introduzione

#### a cura degli autori

I bambini ascoltano i grandi e ne assorbono con grande facilità le parole, riflettendole in modo del tutto autonomo e sorprendente. Sembra scontato, ma non lo è. Si sa infatti che gli infanti apprendono la «lingua materna» ascoltandola e sperimentandone l'uso fin dai primi giorni di vita, selezionandone inizialmente i suoni e acquisendone poi la varietà e la composizione. Si tende forse a trascurare che la medesima strategia di assimilazione perdura nel tempo, affiancata poi da altre strategie, ed è un fenomeno che non interessa solamente i soggetti in fase evolutiva, ma anche gli adulti. Tutti i giorni siamo esposti a parole nuove, di cui non sempre sappiamo o non conosciamo appieno il significato, ma che aggiungiamo comunque al nostro vocabolario personale, collegandole a un'area di senso piuttosto che a una definizione esatta e specifica. La veicolazione di tali termini passa attraverso lo slang tra il gruppo di pari negli adolescenti; tramite le situazioni di lavoro con colleghi e superiori; mediante la comunicazione massmediatica che giunge addirittura a imporci neologismi o parole inconsuete, di fronte a fatti nuovi riportati al grande pubblico. Per questi motivi è importante assumere sul piano formativo, in quanto adulti, ma soprattutto come insegnanti, la consapevolezza che il linguaggio da noi utilizzato assume una valenza d'esempio agli occhi dei nostri alunni e che pertanto è opportuno, sul versante dell'educazione linguistica ma anche disciplinare in genere, farne un uso fortemente intenzionale e orientato, dal momento che non sappiamo quali, tra le migliaia di parole che utilizziamo in classe, saranno quelle che ciascun bambino deciderà di fare proprie. Sicuramente la pertinenza, la precisione, la ricchezza e l'uso ricorsivo di termini sono fattori che incidono sulla costruzione del tesoro lessicale dei nostri scolari. Armati di guesta convinzione adottiamo guindi un costume linguistico adeguato al ruolo di maestri, aspettandoci di essere imitati e incoraggiando gli alunni a seguire le nostre stesse orme.

Tuttavia ogni acquisizione linguistica dei soggetti in crescita merita comunque un incoraggiamento mirato e intenzionale, attraverso specifici percorsi disciplinari. Diamo quindi rilievo alle parole, restituiamo loro l'importanza che esse debbono avere nel nostro linguaggio, talvolta piuttosto maltrattato, senza dimenticare la testualità comunicativa e metacomunicativa in cui esse trovano spazio.

È quindi a partire da occasioni d'uso, il più reali o credibili possibili per i nostri alunni, che dobbiamo impostare il nostro intervento sul lessico, ragionando in primo luogo su situazioni di comunicazione o di scrittura dense di senso e non avulse o «da manuale», che vengono dimenticate velocemente dai bambini.

Per raggiungere i risultati sopra auspicati non sempre sono sufficienti l'uso attento del proprio linguaggio o il lavoro sui testi normalmente in uso nelle scuole; occorrono talvolta strumenti specifici didatticamente orientati e materiali scritti e adeguati su cui soffermarsi con gli alunni. Tale è l'opportunità offerta dal CD-ROM *A caccia di parole... in libertà.* 

L'idea di tale software è nata dal desiderio di tradurre in linguaggio multimediale molte attività lessicali collaudate dagli autori, nel corso della loro esperienza di insegnanti della scuola primaria. Si tratta di attività che promuovono situazioni di riflessione, di conoscenza e di produzione (quindi di apprendimento) rispetto ad aspetti specifici del linguaggio quotidiano e disciplinare, narrativo e idiomatico, definitorio o metaforico.

L'alunno che segue il percorso presentato nel CD-ROM aumenta in primo luogo la propria competenza lessicale, ma acquisisce anche terminologia disciplinare e competenza comunicativa, sia sul piano della chiarezza nella costruzione del testo scritto, sia sul piano della ricchezza dell'espressione orale.

L'alunno matura soprattutto un atteggiamento di riflessione sulla lingua, di continua curiosità e di richiesta di significato; impara cioè a usare intenzionalmente e selettivamente la propria lingua, considerandola «viva ed espressiva».

Il software permette infatti all'utente di passare costantemente dal piano della fruizione, a quello della comprensione e della riflessione, giungendo infine alla fase di produzione linguistica, mettendo alla prova quanto sperimentato e appreso.

Le attività sono variegate ed elaborate secondo una modalità accattivante; esse vengono spesso proposte in forma ludica e sono eseguibili sia individualmente sia in gruppo.

L'ampiezza e la completezza dell'offerta di attività costituiscono una caratteristica qualitativa e quantitativa già presente nel lavoro, tuttavia le stesse attività possono fungere da prototipo per la predisposizione di ulteriori materiali simili da parte dell'insegnante, che voglia approfondire l'uno o l'altro ambito di discorso inerente al lessico.

L'utilizzo del software permette complessivamente di focalizzare in modo importante un aspetto dell'educazione linguistica troppo spesso trascurato, quello lessicale, ma sempre più urgente nel panorama della formazione delle giovani generazioni.

Gli autori sono infatti animati dalla convinzione che il patrimonio lessicale italiano debba essere coltivato presso i bambini, per evitare il rischio di impoverimento della lingua sia nella fase di produzione, sia in quella di comprensione e per avviare le nuove generazioni di adulti verso una personale sensibilità linguistica.

I riferimenti epistemici generali dell'opera sono rintracciabili nella teoria delle intelligenze multiple; negli studi sulla relazione tra comprensione e produzione del linguaggio e testualità del discorso in cui esso si esplica; nell'idea di apprendimento situato.

I riferimenti teorici più specificamente linguistici sono relativi alla linguistica descrittiva (descrizione del lessico come sistema e descrizione della struttura delle parole); alla storia delle parole (il mutamento linguistico nel tempo); alla linguistica pragmatica e testuale (il significato delle parole nel contesto); alla sociolinguistica (le varietà della lingua).

## Guida alla navigazione

## Login

Per accedere al programma è necessario innanzitutto registrarsi con un nome. L'alunno deve scrivere il proprio nome sulla pergamena o selezionarlo dalla lista dei nomi. Per scorrerla si possono usare le due frecce. Quindi deve cliccare su «Vola!» per entrare nel menu e iniziare le attività. Per attivare i fumetti contenenti le istruzioni scritte, basta cliccare sul fumetto «Attiva istruzioni scritte» e per disattivarle è sufficiente cliccare «Disattiva istruzioni scritte». Per continuare la lettura dei testi, si clicca sui fumetti con il mouse.

Per accedere alla parte gestionale con le statistiche e le opzioni è sufficiente cliccare sull'ingranaggio o comporre la combinazione di tasti «Ctrl+o».

Per visualizzare la guida breve e la guida estesa in formato .pdf, si deve cliccare sulla pergamena con la «Guida».

Login: registrazione di un nuovo utente

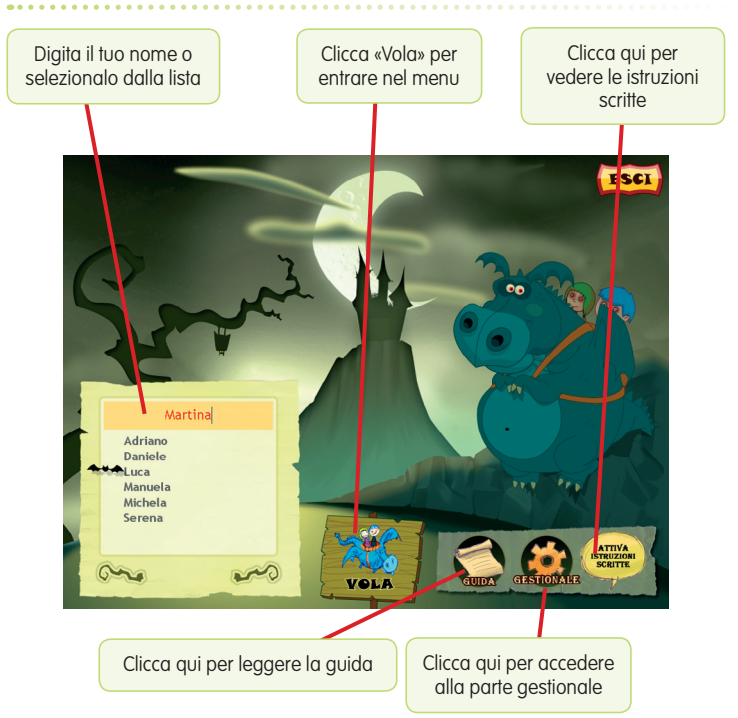

## Menu

Dopo aver inserito il nome nel login e cliccato «Entra», si accede al menu principale, dove sono presenti gli elementi di accesso alle varie sezioni:

a) 4 sezioni corrispondenti ai diversi argomenti

- Sezione 1: Indagare sulle parole
- Sezione 2: Denominare
- Sezione 3: Conoscere la scrittura di parole dubbie
- Sezione 4: Giocare con le parole
- b) Ultimo svolto

Al clic sul pulsante con la freccia ricurva l'alunno può riprendere l'attività dall'ultimo esercizio svolto nella sessione di lavoro precedente.

c) Torcia (Spiega pulsanti)

Al clic sulla torcia l'alunno può visualizzare le funzioni dei pulsanti usati nel programma. La videata è stampabile.

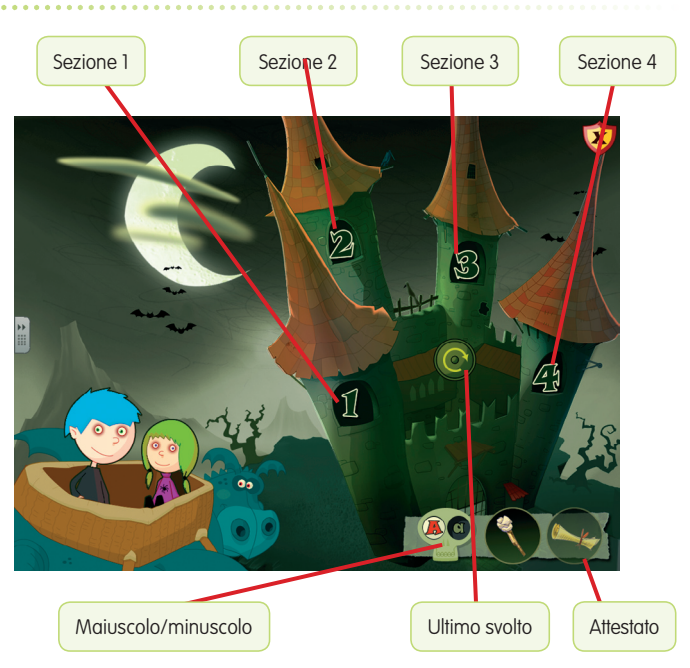

#### Menu: scelta delle attività

d) A/a

Al clic sulla «A» maiuscola si abilita la scrittura e la lettura dei testi in stampato maiuscolo; al clic sulla «a» minuscola si imposta invece la scrittura e la lettura dei contenuti in stampato minuscolo.

#### d) Attestato

Il rotolo di pergamena viene sbloccato al superamento del 100% degli esercizi. Nella parte gestionale è possibile selezionare l'opzione che lo rende liberamente accessibile in qualunque momento della navigazione. L'attestato è personalizzato per ogni utente e può essere stampato.

#### f) Il pulsante «X»

Al clic sul pulsante «X» in alto a destra si ritorna alla videata del login.

## Tasti di scelta rapida

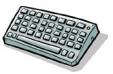

Il programma consente agli utenti di utilizzare una combinazione di tasti in alternativa al clic del mouse sui pulsanti presenti nelle videate.

| FUNZIONI DEL PROGRAMMA/PULSANTI     | COMBINAZIONE DI TASTI    |
|-------------------------------------|--------------------------|
| Generali                            |                          |
| Audio istruzioni                    | Ctrl + Barra spaziatrice |
| Esci/Chiudi                         | Ctrl + x                 |
| Stampa                              | F10                      |
| Guida/informazioni utili            | Fl                       |
| Attiva/disattiva istruzioni scritte | Ctrl + i                 |
| Gestione volumi                     | Ctrl + v                 |
| Login                               |                          |
| Entra                               | Invio                    |
| Esci dal software sì/no             | s/n                      |
| Seleziona utente                    | Frecce alto/basso        |
| Gestionale                          | Ctrl + o                 |
| Menu                                |                          |
| Testo maiuscolo/minuscolo           | Ctrl + m                 |
| Ultimo svolto                       | Ctrl + u                 |
| Attestato                           | Ctrl + a                 |
| Lista esercizi                      |                          |
| Scrolla lista su/giù                | Frecce alto/basso        |
| Esercizi                            |                          |
| Scrolla testo su/giù                | Frecce alto/basso        |
| Ho finito                           | Ctrl + invio             |

| FUNZIONI DEL PROGRAMMA/PULSANTI | COMBINAZIONE DI TASTI         |
|---------------------------------|-------------------------------|
| Scorri videata                  | Ctrl + Frecce avanti/indietro |
| Annulla                         | Ctrl + a                      |
| Attiva stimolo audio            | Shift + Barra spaziatrice     |
| Guida/informazioni utili        | Fl                            |
| Gestionale                      |                               |
| Stampa                          | F10                           |
| Guida/informazioni utili        | Fl                            |
| Esci/chiudi                     | Ctrl + x                      |
| Scrolla testo su/giù            | Frecce alto/basso             |
| Scrolla sezioni su/giù          | Page up/down                  |
| Esporta file excel              | Ctrl + e                      |
| Aumenta/diminuisci carattere    | Ctrl + +/-                    |
| Ok/sĩ                           | Invio                         |
| Annulla/no                      | Ctrl + x                      |

## Attività

Dal menu è possibile accedere alle 4 sezioni principali con schede ed esercizi stampabili. Nel complesso, il programma presenta oltre 350 differenti attività. Durante la navigazione si possono scorrere le videate utilizzando le frecce di scorrimento. È possibile inoltre accedere a una particolare videata, non consecutiva rispetto a quella su cui si lavora, scrivendo il numero della videata nel campo sinistro del contavideate e premendo «Invio». Questa funzione è attiva soltanto all'interno di uno stesso gruppo di videate.

#### Sezione 1 – Indagare sulle parole

La sezione è divisa in cinque sottosezioni per ognuna delle quali sono previste cinque attività didattiche. L'alunno viene invitato a conoscere aspetti «di colore» del nostro patrimonio linguistico, che aggiungono ricchezza alla varietà espressiva quotidiana e pertinenza e precisione ai discorsi disciplinari. Il richiamo agli aspetti storici e a quelli provenienti da altre lingue consente di comprendere quanto la lingua nazionale sia soggetta a trasformazioni e intrecci nel tempo e nello spazio.

#### 1.1. Onomatopee

- Attività 1: Dal suono, a chi lo produce, alla parola
- Attività 2: Dal suono al significato
- Attività 3: Pillo e Pallo e il motorino
- Attività 4: Piccolo dizionario di onomatopee
- Attività 5: Un orsacchiotto sulla neve

Attraverso la lettura di alcuni testi che contengono parole onomatopeiche il bambino impara a conoscere l'onomatopea e ad associarla al significato corretto. Attraverso gli esercizi impara anche a distinguere le onomatopee primarie e quelle secondarie. Le prime sono parole che hanno la capacità di evocare l'impressione di un suono; sono quelle che imitano il verso di un animale, come bau o miao, oppure particolari suoni umani come brr o ecciù, ma anche rumori tipici di oggetti o di azioni, come il perepepé o il boom dello scoppio. Le seconde derivano solitamente dalle onomatopee primarie e sono invece parole portatrici di un particolare significato come, ad esempio, i verbi che indicano appunto il verseggiare di un animale: miagolare, abbaiare, ecc. Le onomatopee hanno un ruolo fondamentale nei fumetti, dove evocano il suono sia foneticamente, sia graficamente.

#### Sottosezione di Indagare sulle parole

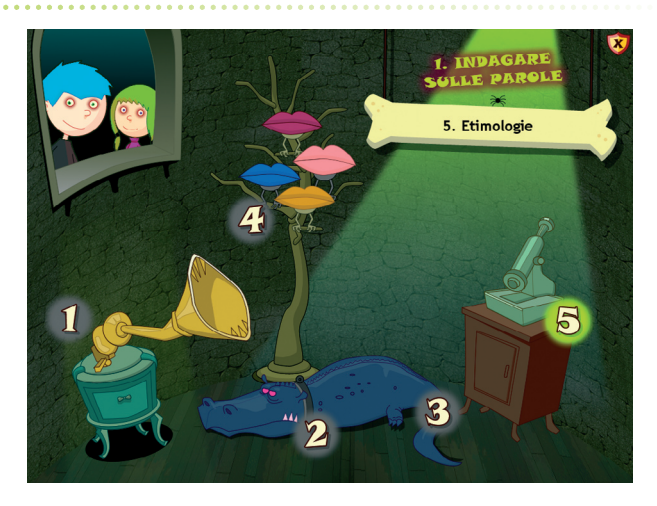

#### 1.2. Prefissi

Attività 1: Alla scoperta dei prefissi Attività 2: Quale idea c'è nel prefisso Attività 3: Alla scoperta dell'idea Attività 4: Fai il detective delle parole Attività 5: Prefissi sì o no?

#### Evidenzia il prefisso e scrivi cosa significa

| 1. INDAGARE SULLE PAROLE 2.2. Quale idea c'è nel prefisso | iso      |
|-----------------------------------------------------------|----------|
|                                                           |          |
| disonesto, disabitato, disadatto                          | non      |
| invisibile, indimenticabile                               |          |
| microscopico, microspia                                   |          |
| ipersensibile, iperattivo                                 |          |
| antinebbia, antirughe                                     |          |
| spettinato, scucito                                       |          |
|                                                           | Y FIFT T |
|                                                           |          |

1.3. SuffissiAttività 1: I mestieriAttività 2: Alla scoperta dei suffissiAttività 3: Dalla parola al suffisso, e viceversa

Costruiamo parole nuove

| PAROLE  |          | PAROLA NUOVA | SIGNIFICATO             | A    |
|---------|----------|--------------|-------------------------|------|
| ibro    |          | Libraio      | Colui che vende i libri |      |
|         | -        |              |                         |      |
| iore    |          | I            |                         |      |
|         | SUFFISSO |              |                         |      |
| orno    | AIO      |              |                         |      |
|         |          |              |                         |      |
| Macello |          |              |                         |      |
|         |          |              |                         | 1000 |
| enzina  |          |              |                         |      |
| fi      |          |              |                         |      |
| 2-      | THER     | 1            |                         |      |

Attività 4: Costruzione di parole nuove

Attività 5: Parole primitive, parole derivate

Nelle sottosezioni 2 e 3 il bambino, attraverso una serie di esercizi specifici, scopre che da una parola base se ne possono derivare altre aggiungendo suffissi (forma – form-ale; vicino – vicin-anza) e/o prefissi (forma – in-form-ale, in-de-form-abile; vicino – av-vicin-abile, in-av-vicin-abile).

Sia i suffissi che i prefissi hanno un loro specifico significato che modifica quello della parola base e conoscere tale significato facilita la comprensione delle parole. Infatti le parole derivate sono dette «parole trasparenti» poiché è possibile «indovinarne» il senso a partire dalla conoscenza del significato di suffissi e prefissi.

1.4. Parole straniere

Attività 1: La colazione a casa mia

Attività 2: Quante parole straniere

Attività 3: Davide e le parole straniere

Attività 4: Una merenda golosa

Attività 5: Football

Collega le parole agli oggetti

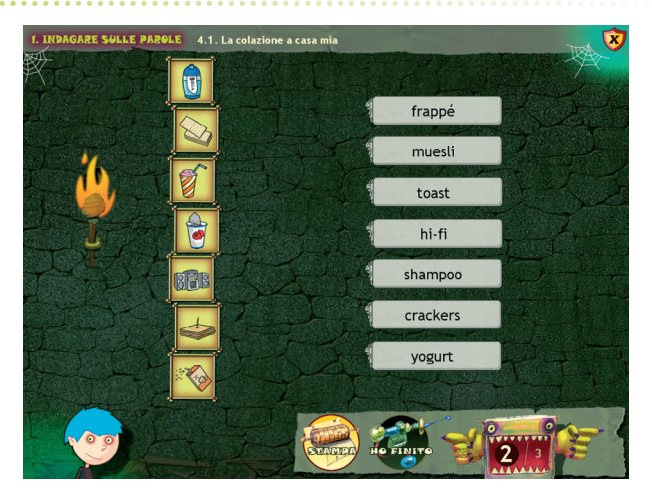

Questa sottosezione fa lavorare il bambino su alcune delle molte parole straniere che sono ormai entrate a far parte della nostra lingua: i cosiddetti prestiti linguistici. Si definisce prestito linguistico una parola che da altre lingue entra a far parte del patrimonio di una determinata lingua. Si distinguono:

- prestiti di necessità: parole che designano un nuovo oggetto o concetto, perché nella lingua che accoglie non esiste la parola adatta (ananas, caffè, i-pod, link);
- prestiti di lusso: parole che hanno una parola italiana corrispondente, ma si diffondono nell'uso perché considerate di maggior prestigio (week-end al posto di finesettimana, meeting al posto di convegno, show al posto di spettacolo...).
- 1.5. Etimologie
- Attività 1: Le parole della scienza
- Attività 2: Ancora parole scientifiche
- Attività 3: Da dove derivano le parole?
- Attività 4: Il latino ci aiuta a capire
- Attività 5: Le parole della storia

In questa sottosezione il bambino viene guidato nella scoperta dell'origine delle parole che si incontrano studiando le scienze, la storia ma anche nella vita di tutti i giorni. Tale scoperta avviene anche attraverso il collegamento delle parole alla loro origine latina.

L'origine delle parole

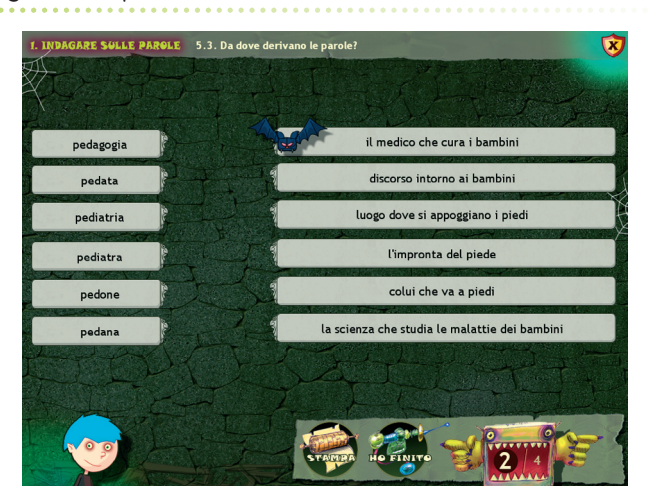

#### Sezione 2 – Denominare

La sezione è divisa in quattro sottosezioni per ognuna delle quali sono previste diverse attività didattiche che servono per esercitare la stessa capacità: quella di denominare. Attraverso la visione di immagini, l'alunno impara termini e vocaboli, riconoscendoli nel loro contesto appropriato e sperimentandosi successivamente nel loro uso autonomo. La presenza di situazioni e parole note permette di orientarsi nel riconoscimento della nomenclatura e di procedere nella sua messa a punto; l'innesto di aspetti inconsueti permette l'approfondimento, l'ampliamento e l'arricchimento di quadri e copioni di vita.

#### 2.1. Oggetti

Attività 1: La testa e il volto

Attività 2: Corpo umano

Attività 3: Matita e penna

Attività 4: Abbigliamento

Attività 5: Il libro

Attività 6: La tv

Ad ogni parte il suo nome

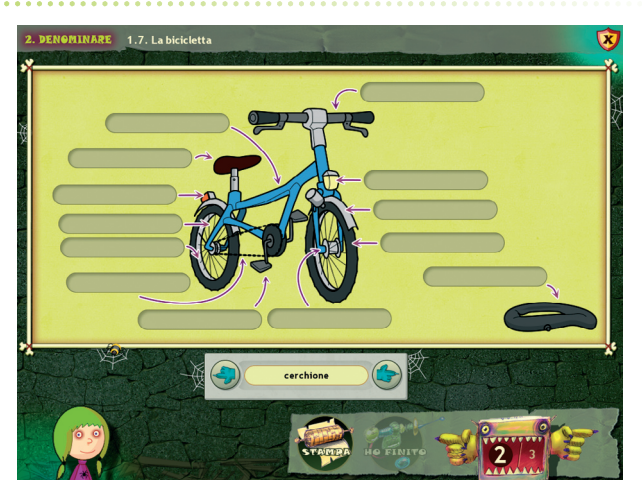

Attività 7: La bicicletta Attività 8: L'auto Attività 9: Il computer Attività 10: La cassetta degli attrezzi Attività 11: Le piante Attività 12: Gli animali

2.2. Luoghi

- Attività 1: A scuola
- Attività 2: Per strada
- Attività 3: Al bar
- Attività 4: Al cinema
- Attività 5: Allo stadio
- Attività 6: In treno
- Attività 7: Sulla nave
- Attività 8: In aereo
- Attività 9: Al luna park
- Attività 10: In spiaggia

Collega le imbarcazioni

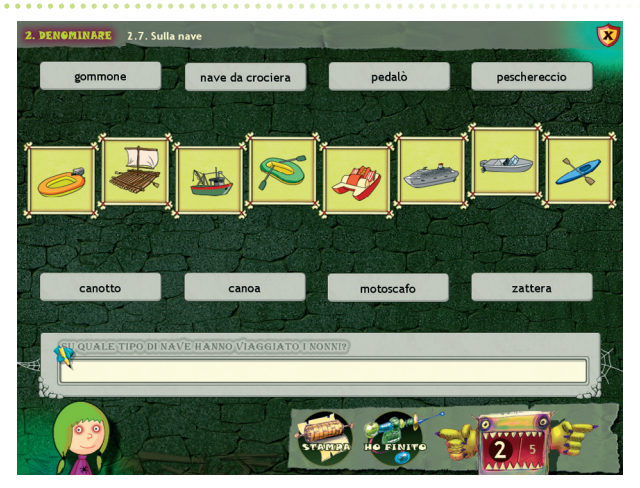

#### 2.3. Mestieri

- Attività 1: Indovina chi è?
- Attività 2: Indovina chi è?
- Attività 3: Indovina chi è?
- Attività 4: Indovina chi è?

Attività 5: Indovina chi è? Attività 6: Indovina chi è? Attività 7: Indovina chi è? Attività 8: Indovina chi è? Attività 9: Indovina chi è? Attività 10: Indovina chi è? Attività 11: Indovina chi è? Attività 12: Indovina chi è?

#### Completa il testo

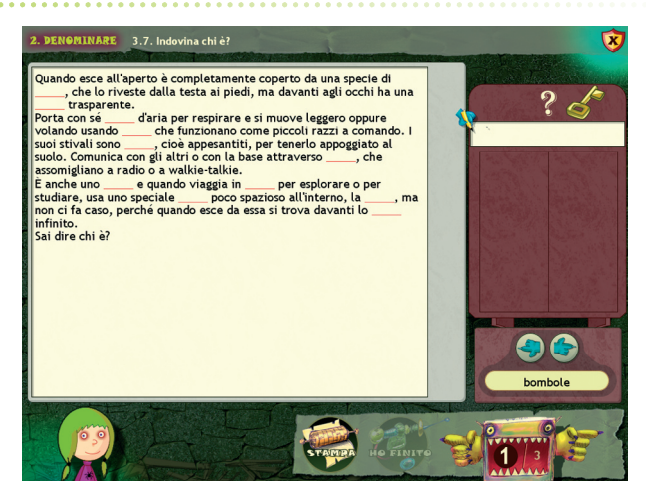

- 2.4. Situazioni
- Attività 1: Alla festa di compleanno
- Attività 2: Alla gara di corsa
- Attività 3: Al museo
- Attività 4: In piscina
- Attività 5: Alla festa di nozze
- Attività 6: Al supermercato
- Attività 7: All'ufficio postale
- Attività 8: In ospedale
- Attività 9: Al funerale

Attività 10: Con l'amico del cuore

Attività 11: In biblioteca Attività 12: Al negozio d'abbigliamento Attività 13: In albergo

#### Sezione 3 – Conoscere la scrittura di parole dubbie

La sezione non è suddivisa in sottosezioni, ma è composta da 15 singole attività ognuna delle quali fa lavorare il bambino su un determinato argomento in maniera approfondita e dinamica. Viene proposta una riflessione guidata rispetto alla scrittura di molte di quelle parole che le convenzioni ortografiche dell'italiano hanno conformato in modo preciso, ma rispetto alle quali rischia di rimanere, se non contrastato per tempo, un margine di aleatorietà. L'esercizio e la scoperta rispetto a vari casi morfologici affinano la capacità del bambino di porsi in una situazione di «indagine attiva» nei confronti della corretta scrittura delle parole.

- Attività 1: Raddoppiamenti 1
- Attività 2: Raddoppiamenti 2
- Attività 3: Parole con «in» 1
- Attività 4: Parole con «in» 2
- Attività 5: Parole con «in» 3
- Attività 6: Un pronome misto
- Attività 7: Maschile e femminile

Clicca sulla parola corretta

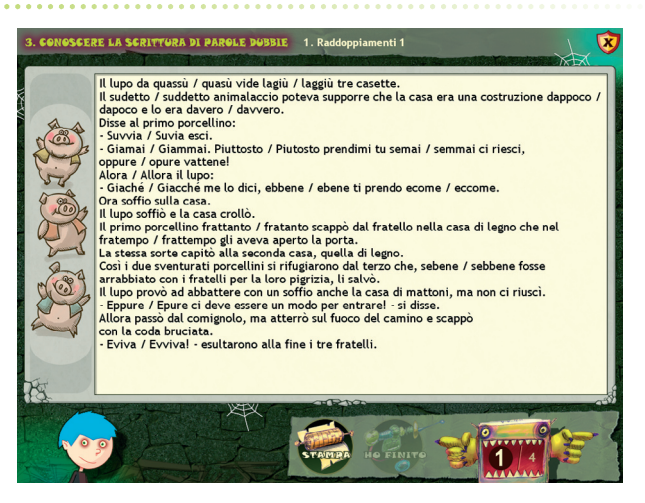

Attività 8: Plurali 1 Attività 9: Plurali 2 Attività 10: Nomi collettivi Attività 11: Elisione 1 Attività 12: Elisione 2 Attività 13: Monosillabi accentati Attività 14: Troncamento 1 Attività 15: Troncamento 2

Clicca la giusta definizione

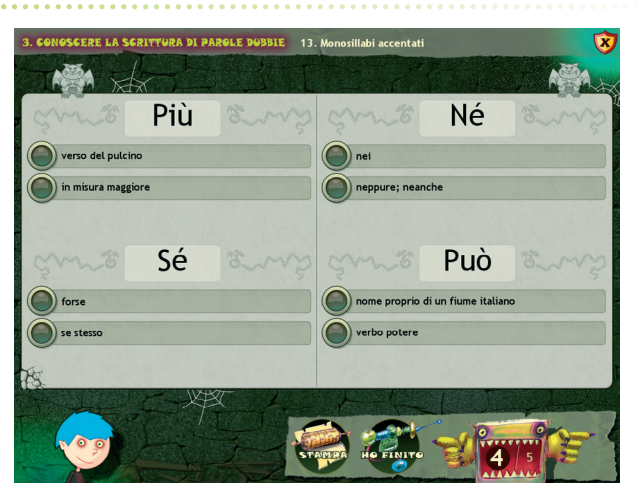

#### Sezione 4 – Giocare con le parole

Anche questa sezione non è suddivisa in sottosezioni, ma contiene 20 attività finalizzate a ottenere da parte degli studenti miglioramenti in lingua italiana attraverso attività ludiche: giochi per risolvere anagrammi, acrostici, rebus e cruciverba. Si apprende così a usare il dizionario, arricchire il lessico, migliorare le capacità espressive, sviluppare la creatività e consolidare il rispetto delle regole. La sezione propone di sperimentare attraverso cruciverba, anagrammi, sciarade, rebus, la valenza ludica delle parole. Giocare con esse significa utilizzarle in modo creativo, ma tale modalità produttiva richiede ovviamente una competenza linguistica sempre maggiore. È proprio su questo confine tra sapere e trasformare che si situano le attività di quest'ultima sezione.

Attività 1: Anagrammi Attività 2: Anagrammi Attività 3: Anagrammi Attività 4: Anagrammi Attività 5: Anagrammi Attività 6: Rebus Attività 7: Rebus Attività 8: Rebus Attività 9: Rebus Attività 10: Rebus Attività 11: Acrostici Attività 12: Acrostici Attività 13. Acrostici Attività 14. Acrostici Attività 15: Acrostici Attività 16: Cruciverba Attività 17: Cruciverba Attività 18: Cruciverba Attività 19: Cruciverba Attività 20: Cruciverba

Riscrivi il rebus

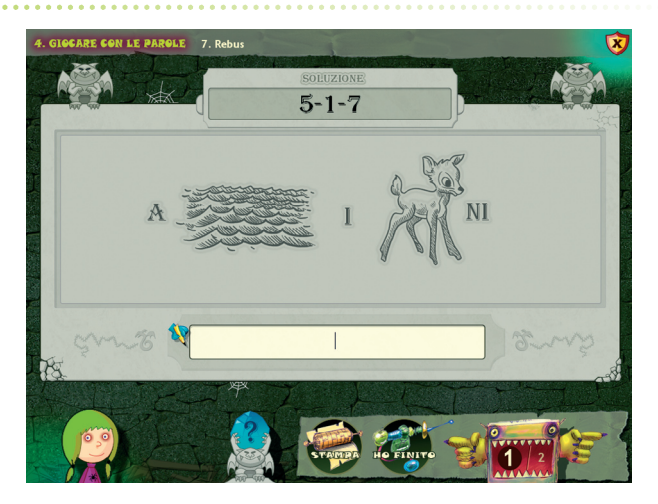

## Guida al gestionale

#### Menu

Comprende l'elenco degli utenti e i pulsanti per accedere alla videata delle statistiche, delle opzioni, dell'assegnazione e della creazione degli esercizi personalizzati.

*Utenti:* viene visualizzato l'elenco degli utenti, che si può scorrere con le frecce verticali a lato. Per aggiungere un nuovo utente alla lista, si clicca il pulsante «+» e si digita il nuovo nome. Per cancellare un utente dalla lista, si seleziona il nome e si clicca il tasto «-», confermando poi l'eliminazione.

*Archivia:* questo pulsante permette di fare il backup del database utenti, ovvero di salvare tutti i dati (punteggi, statistiche, personalizzati) relativi agli utenti, nella cartella di installazione del programma (normalmente C:\Programmi\Erickson\).

*Ripristina:* questo pulsante permette di recuperare i dati relativi agli utenti salvati precedentemente tramite il pulsante «Archivia». I dati del database ripristinato sostituiranno quelli presenti nel programma. La cartella viene proposta automaticamente dal programma, ma è possibile anche selezionare una cartella qualsiasi.

*Password:* per proteggere l'accesso ai dati è opportuno inserire una password cliccando sul pulsante «Inserisci password». Dopo aver digitato una password, viene richiesto di riscriverla per confermarla. Al successivo rientro nella parte gestionale, il programma chiederà automaticamente di inserire la password. Dopo 3 tentativi sbagliati, la videata si chiude e si ritorna al login. Si consiglia di scrivere la password su un foglio o su un quaderno per non rischiare di dimenticarla.

Per togliere la password, bisogna digitare la vecchia password, lasciare vuoti gli spazi di «Nuova password» e di «Conferma nuova password» e cliccare «Ok» per confermare. Per cambiare password bisogna cliccare sul pulsante «Cambia password» e scriverne una nuova.

*Statistiche, Opzioni:* per visualizzare le statistiche relative a ogni singolo utente o scegliere le opzioni si deve selezionare il nome dell'utente e cliccare sul rispettivo pulsante («Statistiche» e «Opzioni»).

*Esportazione dei dati in formato excel:* è possibile esportare i dati relativi alle statistiche di tutti gli utenti cliccando sul pulsante con il simbolo del foglio excel e la freccia. Al clic il file verrà esportato di default nella cartella con il titolo del cd-rom contenuta in «Documenti\ Erickson\_Statistiche» del PC.

## Statistiche

La parte relativa alle statistiche contiene:

- il nome dell'alunno selezionato;
- l'elenco delle 4 sezioni presenti nel CD-ROM.

Per ciascuna sezione vengono visualizzati:

- i titoli degli esercizi svolti;
- la data di svolgimento;
- il numero delle videate svolte sul totale;
- la percentuale delle risposte corrette;
- il dettaglio (risultati nelle singole videate);
- le registrazioni fino alle 5 prove precedenti dalla più recente.

*Esportazione dei dati in formato excel:* è possibile esportare i dati relativi alle statistiche dell'utente cliccando sul pulsante con il simbolo del foglio excel e la freccia. Al clic il file verrà esportato di default nella cartella con il titolo del cd-rom contenuta in «Documenti Erickson\_Statistiche» del PC.

*Stampa:* il pulsante nella barra in alto permette di stampare la videata delle statistiche per ogni sezione selezionata in cui siano stati svolti degli esercizi.

#### Statistiche

| SEZIONI                                                                       | Titolo esercizio     |           |     |      |   |  |
|-------------------------------------------------------------------------------|----------------------|-----------|-----|------|---|--|
| $\bigcirc \bigcirc$                                                           | 1. Raddoppiamenti 1  | 21/4/2009 | 1/4 | 0%   | 0 |  |
| 5. Etimologie                                                                 | 2. Raddoppiamenti 2  | 21/4/2009 | 1/5 | 0%   | 0 |  |
|                                                                               | 4. Parole con "in" 2 | 21/4/2009 | 2/3 | 100% | 0 |  |
| 1. Oggetti                                                                    |                      |           |     |      |   |  |
| 2. Luoghi                                                                     |                      |           |     |      |   |  |
|                                                                               |                      |           |     |      |   |  |
| 3. Mestieri                                                                   |                      |           |     |      |   |  |
| 3. Mesțieri<br>4. Situazioni                                                  |                      |           |     |      |   |  |
| 3. Mesțieri<br>4. Situazioni<br>Conoscere la<br>scrittura di<br>parole dubbie |                      |           |     |      |   |  |

## Opzioni

Nella parte relativa alle opzioni sono disponibili le seguenti funzioni (clic con il mouse sul quadratino corrispondente):

*Mostra attestato:* per mostrare l'attestato indipendentemente dal totale svolgimento degli esercizi (l'attestato risulterà pertanto sempre cliccabile e stampabile).

*Risposta automatica dopo 5 errori:* già attiva di default, può essere deselezionata cliccando sul quadratino con la crocetta.

Attiva istruzioni scritte: consente di attivare, in particolare per gli utenti con problemi di ipoacusia o sordità, le vignette con le istruzioni e i feedback scritti, pur mantenendo l'audio di default; per iniziare e procedere in ogni attività, la nuvoletta presente nella videata deve essere fatta scomparire cliccandoci sopra; per proseguire la lettura del testo nelle nuvolette si deve cliccare con il mouse sulle stesse; per richiamare la nuvoletta basta cliccare sul personaggio.

*Abilita audio istruzioni generiche:* attivo di default, al clic viene disattivato l'audio delle istruzioni che vengono date nel menu, nello spiega pulsanti, ecc.

*Abilita audio istruzioni esercizi:* attivo di default, al clic viene disattivato l'audio delle istruzioni che vengono date negli esercizi.

*Abilita audio feedback:* attivo di default, al clic viene disattivato l'audio dei feedback positivi e negativi.

È possibile disattivare tutti gli audio deselezionando tutti i quadratini.

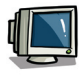

Copia l'immagine che trovi all'interno del CD-ROM e impostala come sfondo del tuo computer!

## Primi passi verso una didattica con la LIM

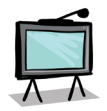

Il CD-ROM contiene una cartella *Materiali LIM* che propone dei semplici contenuti didattici digitali tratti dalle attività del software. Si tratta di un primo livello di proposte per integrare nella didattica tradizionale i nuovi strumenti te-

cnologici. I materiali presentati costituiscono quindi una base di lavoro che dovrà essere supportata da strategie didattiche innovative in grado di sviluppare progetti didattici di qualità. Per approfondire le nuove metodologie didattiche con la LIM, si rimanda al sito *www.erickson. it* dove è possibile iscriversi a corsi di formazione online e trovare pubblicazioni sul tema. Il CD-ROM contiene inoltre un articolo di P. Ellerani, *Apprendere con-tatto. La LIM nuovo strumento per comunicare, cooperare e generare apprendimenti?* («PedagogiapiùDidattica», n. 3, pp. 67-74, Trento, Erickson, 2008).

I materiali per LIM sono visualizzabili nell'installazione del programma cliccando l'icona corrispondente oppure selezionando «Risorse del computer», l'icona del CD-ROM e, con il tasto destro del mouse, la voce «Esplora». I file sono di sola lettura, per modificarli sarà necessario copiarli e salvarli sul proprio PC. La cartella contiene una serie di attività significative suddivise a loro volta in 4 cartelle, in formato jpg e bmp, corrispondenti alle 4 sezioni del programma.

*Uso dei materiali:* i materiali forniscono all'insegnante schede di attività aggiuntive per le lezioni in classe e possono anche essere integrati nell'applicativo in dotazione alla lavagna. In particolare, con la penna digitale si potranno completare le schede di scrittura o collegare fra loro i cartellini.

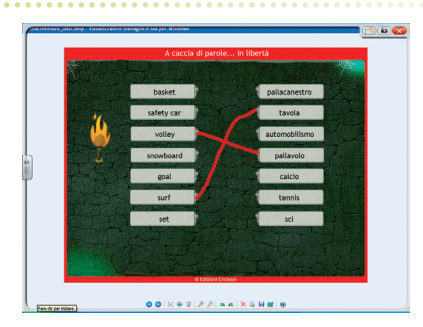

Esempio di esercitazione con la penna digitale

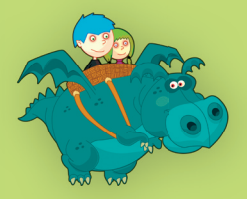

© 2009 Edizioni Centro Studi Erickson.Tutti i diritti riservati. via Praga 5, settore E 38100 Gardolo (TN) tel. 0461 950690 – fax 0461 950698 www.erickson.it – info@erickson.it

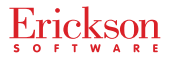